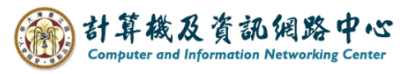

## Setting up POP protocol

1. Click [File]  $\rightarrow$  [Info]  $\rightarrow$  [Add Account]. (Outlook2016 as example)

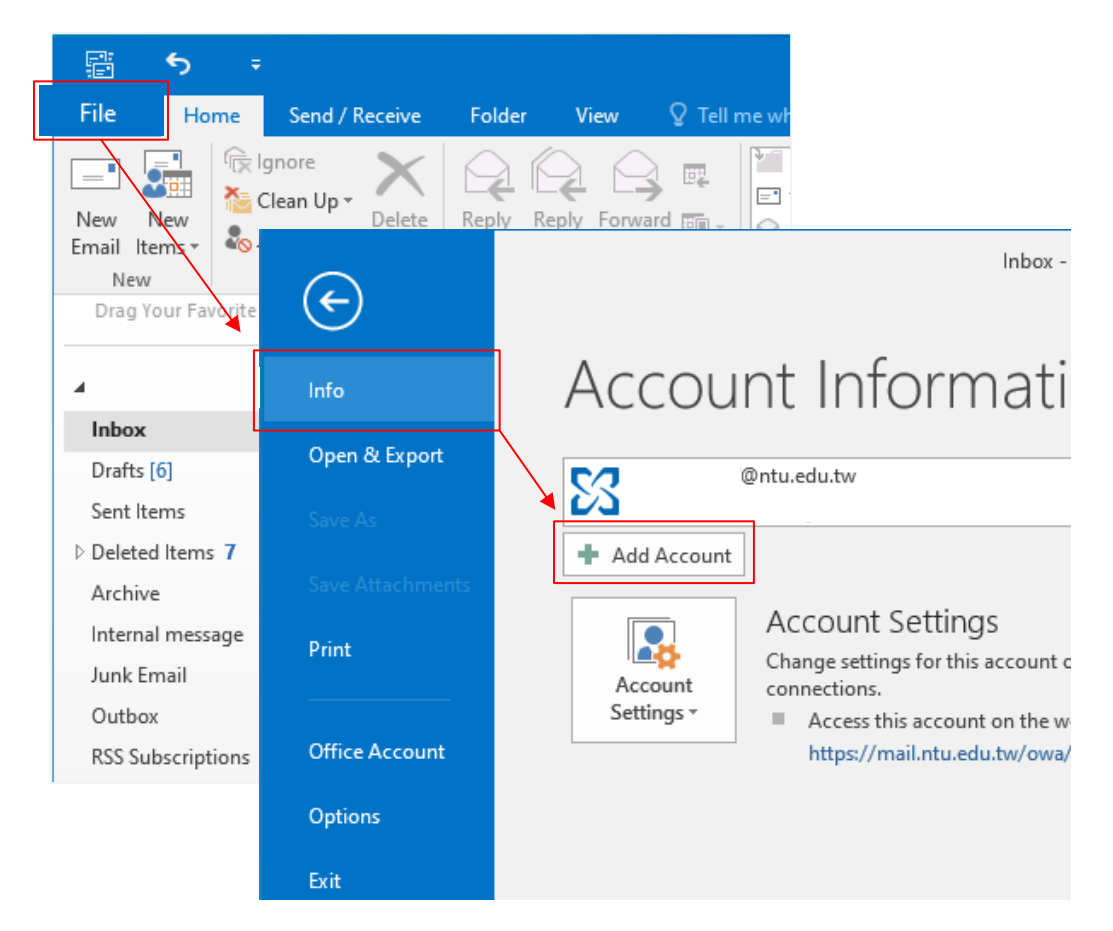

2. Click [Manual setup or additional server types], then click [Next].

| Add Account                              |                                                                 | ×            |
|------------------------------------------|-----------------------------------------------------------------|--------------|
| Auto Account Setup<br>Manual setup of an | account or connect to other server types.                       | ${\swarrow}$ |
| ○ E-mail <u>A</u> ccount                 |                                                                 |              |
| Your Name:                               | Example: Ellen Adams                                            |              |
| <u>E</u> -mail Address: [                | Example: ellen@contoso.com                                      |              |
| Password:                                |                                                                 |              |
| Keype rassoord.                          | Type the password your Internet service provider has given you, |              |
| <u>Manual setup or ad</u>                | ditional server types                                           |              |
|                                          | < <u>B</u> ack Ca                                               | ncel         |

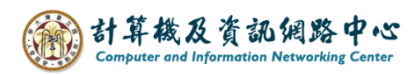

## 3. Click **[**POP or IMAP**]**, then click **[**Next**]**.

| Add Account                                                                                                    | ×  |
|----------------------------------------------------------------------------------------------------|----|
| Choose Service                                                                                                    | N. |
| <ul> <li>Outlook.com or Exchange ActiveSync compatible service<br/>Connect to a service such as Outlook.com to access email, calendars, contacts, and tasks</li> <li>POP or IMAP<br/>Connect to a POP or IMAP email account</li> </ul> |    |
| < Back Next > Cance                                                                                                    | 1  |

4. Please fill in the following information, then click [More Settings].

| Add Account                                                                                                    |                                                                                    | ×                                                                                                    |
|----------------------------------------------------------------------------------------------------|------------------------------------------------------------------------------------|----------------------------------------------------------------------------------------------------|
| POP and IMAP Account Set<br>Enter the mail server settir                                                                                                    | t <b>tings</b><br>ngs for your account.                                            |                                                                                                    |
| User Information<br>Your Name:<br>Email Address:<br>Server Information<br>Account Type:<br>Incoming mail server:<br>Outgoing mail server (SMTP):<br>Logon Information<br>User Name:<br>Password: | @ntu.edu.tw   POP3   mail.ntu.edu.tw   mail.ntu.edu.tw   @ntu.edu.tw   @ntu.edu.tw | Test Account Settings         We recommend that you test your account to ensure that the entries are correct.         Test Account Settings         Automatically test account settings when Next is clicked         Deliver new messages to:         New Outlook Data File         Existing Outlook Data File         Browse |
| Require logon using Secur<br>(SPA)                                                                                                    | e Password Authentication                                                          | More Settings                                                                                                    |
|                                                                                                    |                                                                                    | < Back Next > Cancel                                                                                                    |

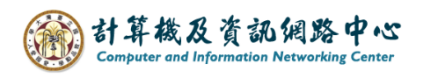

5. Click [Outgoing Server],

check [My outgoing server (SMTP) requires authentication].

| Interr  | net E-mail Settings                               |                       |                   | ×      |
|---------|---------------------------------------------------|-----------------------|-------------------|--------|
| General | Outgoing Server                                   | Advanced              |                   |        |
| My o    | My outgoing server (SMTP) requires authentication |                       |                   |        |
| ٥u      | se same settings a                                | s my incomin <u>c</u> | ı mail server     |        |
| 01      | og on using                                       |                       |                   |        |
| - L     | Jser Name:                                        |                       |                   |        |
| F       | 'assword:                                         |                       |                   |        |
|         | V Rei                                             | nember passw          | /ord              |        |
|         | Require Secure                                    | assword Auth          | nentication (SPA) |        |
| OL      | og on to incoming                                 | mail server be        | fore sending m    | ail    |
|         |                                                   |                       |                   |        |
|         |                                                   |                       |                   |        |
|         |                                                   |                       |                   |        |
|         |                                                   |                       |                   |        |
|         |                                                   |                       |                   |        |
|         |                                                   |                       |                   |        |
|         |                                                   |                       |                   |        |
|         |                                                   |                       |                   |        |
|         |                                                   |                       | ОК                | Cancel |

6. Click 【Advanced】, please fill in the following information.

According to your preference, decide whether to uncheck 【Remove from server after 14 days】, then click 【OK】.

| Internet E-mail Settings                              |  |  |
|-------------------------------------------------------|--|--|
| General Outgoing Server Advanced                      |  |  |
| Server Port Numbers                                   |  |  |
| Incoming server (POP3): 995 Use Defaults              |  |  |
| This server requires an encrypted connection (SSL)    |  |  |
| Outgoing server (SMTP): 587                           |  |  |
| Use the following type of encrypted connection: TLS 🤍 |  |  |
| Server Timeouts                                       |  |  |
| Short 💶 Long 1 minute                                 |  |  |
| Delivery                                              |  |  |
| Leave a copy of messages on the server                |  |  |
| Remove from server after 14 🚔 days                    |  |  |
| Remove from server when deleted from 'Deleted Items'  |  |  |
|                                                       |  |  |
|                                                       |  |  |
|                                                       |  |  |
|                                                       |  |  |
| OK Cancel                                             |  |  |

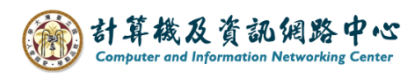

## 7. Click [Next].

| POP and IMAP Account Set<br>Enter the mail server settir | t <b>tings</b><br>ngs for your account. | Ť                                                                                  |  |  |
|----------------------------------------------------------|-----------------------------------------|------------------------------------------------------------------------------------|--|--|
| User Information                                         |                                         | Test Account Settings                                                              |  |  |
| Your Name:                                               |                                         | We recommend that you test your account to ensure that<br>the entries are correct. |  |  |
| Email Address:                                           | @ntu.edu.tw                             |                                                                                    |  |  |
| Server Information                                       |                                         | Test Account Settings                                                              |  |  |
| Account Type:                                            | POP3 v                                  |                                                                                    |  |  |
| Incoming mail server:                                    | mail.ntu.edu.tw                         | Automatically test account settings when Next<br>is clicked                        |  |  |
| Outgoing mail server (SMTP):                             | mail.ntu.edu.tw                         | Deliver new messages to:                                                           |  |  |
| Logon Information                                        |                                         | New Outlook Data File                                                              |  |  |
| User Name:                                               | @ntu.edu.tw                             | Existing Outlook Data File                                                         |  |  |
| Password:                                                | *****                                   | Browse                                                                             |  |  |
| Re                                                       | member password                         |                                                                                    |  |  |
| Require logon using Secur<br>(SPA)                       | e Password Authentication               | More Settings                                                                      |  |  |
|                                                          |                                         | < Back Next > Cancel                                                               |  |  |

8. Tests completed successfully, then click 【Close】.

| Test Account Settings                                           |               |  |  |
|-----------------------------------------------------------------|---------------|--|--|
| Congratulations! All tests completed successfully.<br>continue. | Stop<br>Close |  |  |
| Tasks Errors                                                    |               |  |  |
| Tasks                                                           | Status        |  |  |
| ✓ Log onto incoming mail server (POP3)                          | Completed     |  |  |
| ✓ Send test e-mail message                                      | Completed     |  |  |

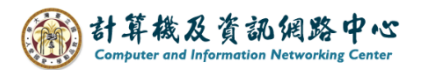

9. Settings completed, click [Finish].

| Add Account                                                 | × |
|-------------------------------------------------------------|---|
|                                                             |   |
| You're all set!                                             |   |
| We have all the information we need to set up your account. |   |
|                                                             |   |
|                                                             |   |
|                                                             |   |
|                                                             |   |
|                                                             |   |
|                                                             |   |
| Add another account                                         |   |
|                                                             |   |
| < Back Finish                                               |   |